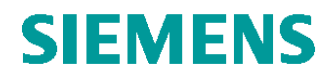

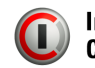

## **RX SPURIOUS EMISSION**

Test of: SIEMENS CT56, SN:001002000031406

Date(s) of Test: 07/26/02 07/26/02

Lab:

Siemens Information and Communication Mobile LLC 16745 West Bernardo Drive Suite 400 San Diego, CA 92127

Tested by:

the an Milton de Leon 🗡

07/26/02 Ich Nuc

Checked by:

Peter Nevermann

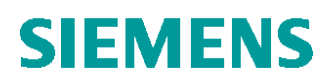

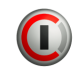

| 1 INTRODUCTION                                       | 3  |
|------------------------------------------------------|----|
| 2 TEST SET UP                                        | 3  |
| 2.1 Equipment Description                            | 3  |
| 2.2 Accessories                                      | 3  |
| 2.3 Equipment Under Test                             | 3  |
| 2.4 Test Set –up Block Diagram                       | 4  |
| 3 TEST DESCRIPTION                                   | 4  |
| 3.1 Equipment settings                               | 4  |
| 3.2 Test procedure                                   | 5  |
| 3.3 Specification                                    | 5  |
| 4 TEST RESULTS                                       | 6  |
| 4.1 Spurious emission at TX Channel 128 (824.20 MHz) | 6  |
| 4.2 Spurious emission at TX Channel 190 (836.60 MHz) | 7  |
| 4.3 Spurious emission at TX Channel 251 (848.80MHz)  | 8  |
| 5 APPENDICES                                         | 9  |
| 5.1 Certificate reports                              | 9  |
| 5.2 FCC Test Acceptance                              | 13 |

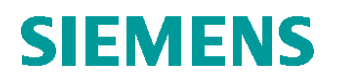

### **1 INTRODUCTION**

THIS DOCUMENT SHOWS THE PERFORMANCE OF CT56 SIEMENS MOBILE PHONE, REGARDING TO SPURIOUS EMISSION ON RX FREQUENCIES DURING OPERATION AT GSM850 BAND.

#### 2 TEST SET UP

#### 2.1 Equipment Description

| 1. | FSEM 30 – Spectrum Analyzer 20Khz to | Serial No. 100024               |
|----|--------------------------------------|---------------------------------|
|    | 26.5Ghz                              | Calibration Report No. 85639    |
|    | RODE&SCHWARTZ                        |                                 |
| 2. | 8652A – Power Meter                  | Serial No. 8650929              |
|    | Giga-tronics                         | Calibration Report No. 85605    |
| 3. | 80420A – Power Sensor                | Serial No. 1834334              |
|    | Giga-tronics                         | Calibration Report No. 85606    |
| 4. | CMU-200 – Radio Communication Tester | Serial No. 100432               |
|    | RODE&SCWARTZ                         | Calibration Report No. 85612    |
| 5. | 85902A – Burst Carrier Trigger       | Serial No. 3308A01293           |
|    | Agilent                              | Calibration Certificate No. N/A |

#### 2.2 Accessories

| 1. | 4226-20 – Directional Coupler 0.5 to 18Ghz |
|----|--------------------------------------------|
|    | Narda Microwave                            |
| 2. | WD-00003 – Duplexer Filter                 |
|    | Lorch Microwave                            |
| 3. | 6B5W – 5Watts 10 dB Attenuator             |
|    | INMET                                      |
| 4. | 15542 – Power Splitter                     |
|    | Mini-Circuits                              |
| 5. | MCL BW-S3W2 3dB Attenuator                 |
| 6. | MCL BW-S3W2 6dB Attenuator                 |
| 7. | Coaxial Adapters (several)                 |
| 8. | Coaxial Cables (several)                   |
|    |                                            |

## 2.3 Equipment Under Test

| CT56 Siemens Mobile Phone | Serial No. 001002000031406 (labeled: 20) |
|---------------------------|------------------------------------------|
| FCC ID                    | PWX-CT56                                 |

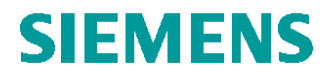

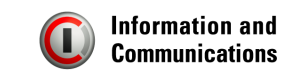

# 2.4 Test Set –up Block Diagram

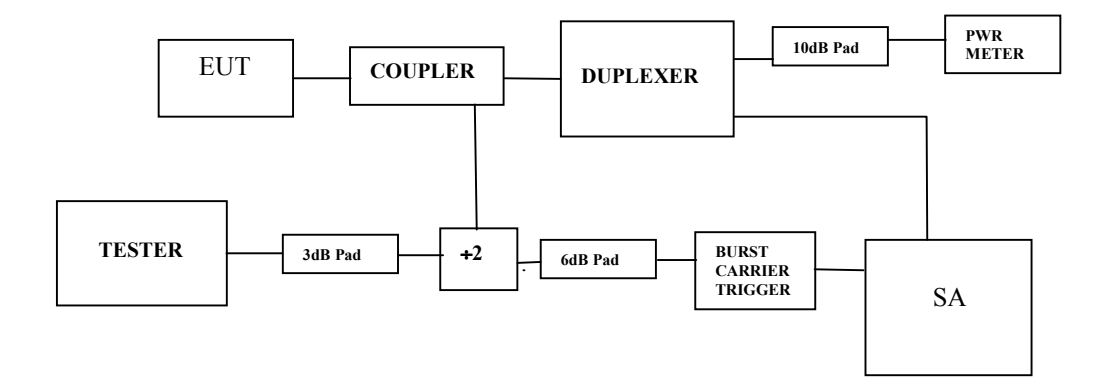

#### **3 TEST DESCRIPTION**

### 3.1 Equipment settings

| CMU200 – Communication Tester | GSM850 Signaling Mode/Default settings         |
|-------------------------------|------------------------------------------------|
|                               | RF Attenuation = according total set-up losses |
| FSEM – Spectrum Analyzer      | Frequency: 869 Mhz to 894 Mhz                  |
|                               | RBW: 30 kHz (Manual)                           |
|                               | VBW: 30 kHz (Manual)                           |
|                               | Sweep: Auto selected (70ms)                    |
|                               | Detector: Sample                               |
|                               | Trace: Averaging over 200 cycles               |
|                               | Trigger: pulsed, gated to transmit pulse       |
|                               | Offset: according total set-up losses          |
| 8652A Power Meter             | Sensor Set-up: Burst Average Power             |
|                               |                                                |
|                               | Offset: according total set-up losses          |

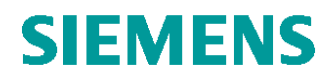

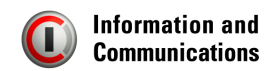

#### 3.2 Test procedure

- Use the CMU200 as a base station and the MMI to establish a call with the EUT.
- Set the EUT power level to PLC=5 (Unit operates approximately at +31.0 dBm at this power level)
- Set the Tx channel No. to 128 (824.20 Mhz)
- Measure the Spurious emission at RX Band with the Spectrum Analyzer
- Repeat the procedure for TX channel No. 190 (836.60 Mhz) and 251 (848.80 Mhz)

#### 3.3 Specification

- The power level of any emissions at the receive band, measure with 30Khz RBW, shall not exceed -80dBm.

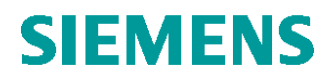

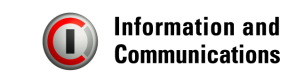

#### **4 Test Results**

#### 4.1 Spurious emission at TX Channel 128 (824.20 MHz)

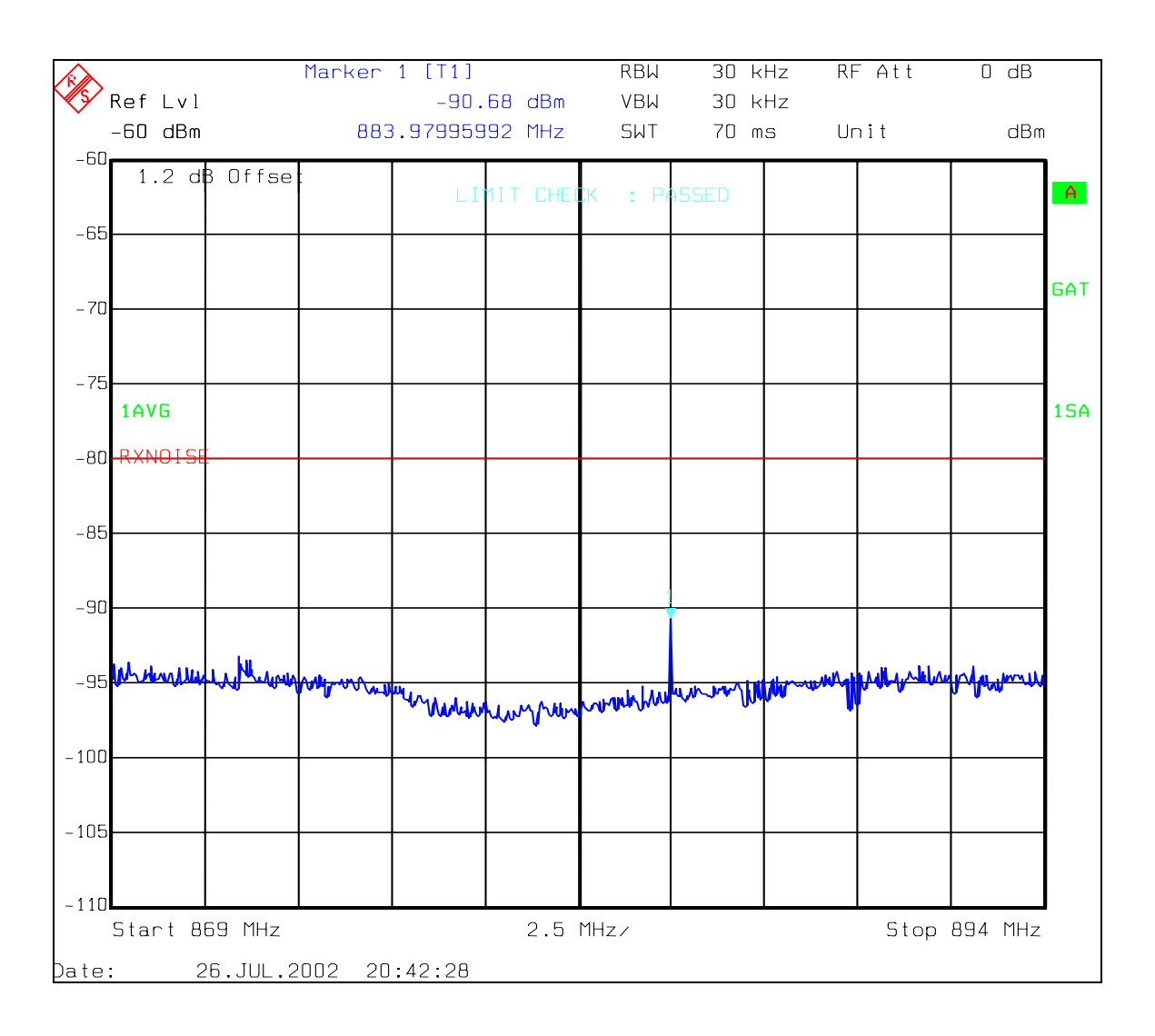

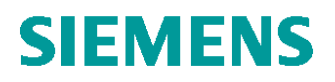

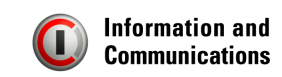

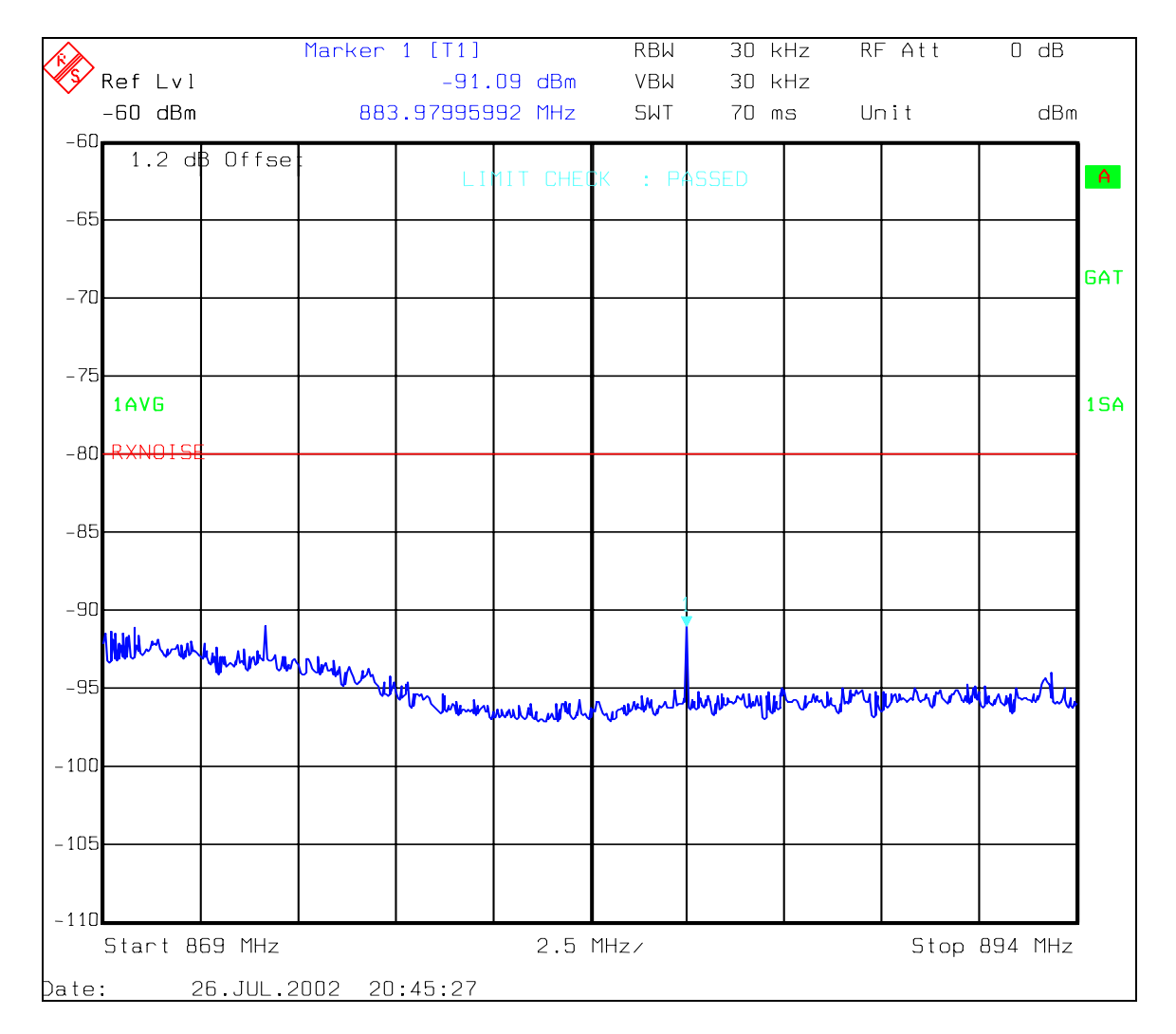

# 4.2 Spurious emission at TX Channel 190 (836.60 MHz)

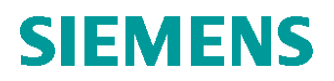

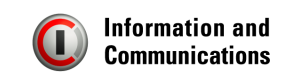

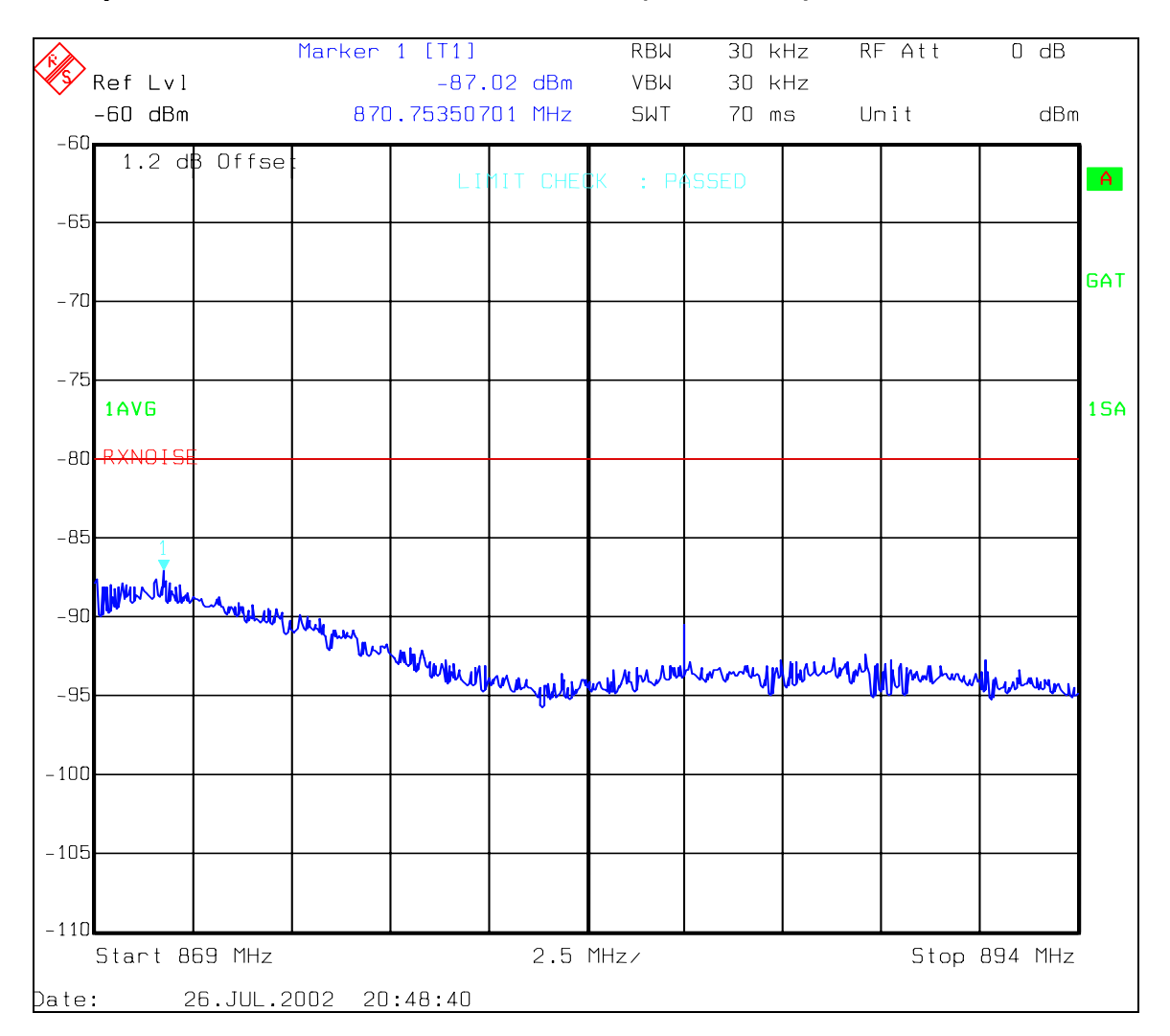

#### 4.3 Spurious emission at TX Channel 251 (848.80MHz)

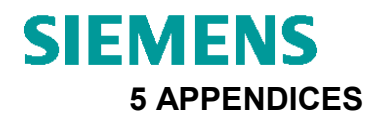

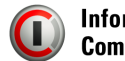

### 5.1 Certificate reports

| Calibr                                    | ation Report                                                                        |                           | 9                                                 | 235 Activity Road Suite 107 San Diego CA 92126 |
|-------------------------------------------|-------------------------------------------------------------------------------------|---------------------------|---------------------------------------------------|------------------------------------------------|
| Customer                                  | SIEMENS ICM SAN DIEGO,                                                              | CA, 92127                 | 7 P                                               | h. (858) 547-0217 Fax (858) 547-0241           |
| Account:2                                 | 8651                                                                                |                           |                                                   |                                                |
| Instrumen                                 | t: BB2118 RADIO C                                                                   | OMMUNIC                   | ATION TEST                                        | ER                                             |
| Mfg:ROHDE                                 | & SCHWARZ Model:                                                                    | CMU 200                   | Seri                                              | al #:100432                                    |
| Size:                                     | Resltn                                                                              | :NA                       | Repo                                              | ort Date:11/26/01                              |
| Job Numbe                                 | r:D17466 P.O.:4                                                                     | 151301000                 | Repo                                              | ort #: 85612                                   |
| Cust Ctrl                                 | :201742 Dept:P.                                                                     | A                         | Loca                                              | ation:NA                                       |
| Work Perfo<br>Parts Repl<br>Received C    | <pre>rmed:Inspected and cali;<br/>aced:None<br/>ondition:In tolerance<br/>ted</pre> | brated.<br>Ret            | Curned Conditi                                    | page 1 of 1<br>on:In tolerance                 |
| runction les                              |                                                                                     |                           | Readings Art                                      |                                                |
|                                           | ALL PARAME                                                                          | TERS TESTED               | FOUND TO BE WIT                                   | HIN                                            |
|                                           | MANUFACTUR                                                                          | ER'S SPECIF               | ICATIONS.                                         |                                                |
|                                           |                                                                                     |                           |                                                   |                                                |
|                                           |                                                                                     |                           |                                                   |                                                |
|                                           |                                                                                     |                           |                                                   |                                                |
|                                           |                                                                                     |                           |                                                   |                                                |
|                                           |                                                                                     |                           |                                                   |                                                |
| and a second and the second second second |                                                                                     |                           |                                                   |                                                |
|                                           |                                                                                     |                           | tig an and the second second second second second |                                                |
| anna an an an an an an an an an an an an  |                                                                                     |                           |                                                   |                                                |
|                                           |                                                                                     |                           |                                                   |                                                |
|                                           |                                                                                     |                           |                                                   |                                                |
| Servic<br>All wo:                         | es provided conform to ANSI/<br>rk performed complies with M                        | NCSL Z540-1<br>PC Quality | -1994 (Formerly<br>System QM 540-94               | Mil-Std 45662A).<br>, Rev 1c.                  |
| Std Ctrl #                                | Standards Used                                                                      | Due Date                  | Traceability F                                    | ef Model                                       |
| L1056                                     | RECEIVER, MEASURI 8902A                                                             | 030502                    | 2453T594801                                       | 8902A 002                                      |
| L1497                                     | MODULE, SENSOR 11722A                                                               | 032702                    | 2453X040101                                       | 11722A COMPANY                                 |
| J6551                                     | GENERATOR, SIGNAL 83640A                                                            | 062202                    | 2453W813201                                       | 83640A                                         |
| J6552                                     | ANALYZER, SPECTRU 8592L                                                             | 062202                    | 2453X189401                                       | 8592L                                          |
|                                           |                                                                                     |                           |                                                   |                                                |
|                                           |                                                                                     |                           |                                                   |                                                |
| Environme                                 | ntal:74F 50% RH                                                                     |                           | Test Date:112                                     | 2601                                           |
| Uncertain                                 | ty of test:Accuracy Rat                                                             | io > 4:1                  | Cycle:12                                          | 00                                             |
| Cal Proce                                 | dure:MANUFACTURER                                                                   |                           | Due Date:1126                                     | 502 CC                                         |
| Cu1 11000                                 |                                                                                     |                           |                                                   |                                                |

All standards used are either traceable to the National Institute of Standards or have intrinsic accuracy. All services performed have used proper manufacturer and industrial service techniques and are warranted for no less than (30) days. This report may not be reproduced in permission of Micro Precision's Quality Assurance Manager.

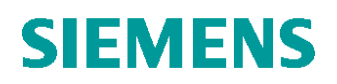

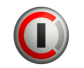

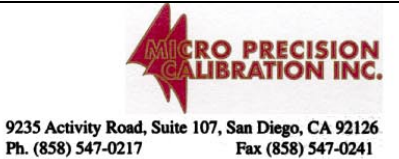

## **Calibration Report**

Customer: SIEMENS ICM SAN DIEGO CA 92127

Account:28651

Instrument: BB2112 POWER METER

| Mfg:GIGATRONICS   | Model:8652A     | Serial #:8650929     |
|-------------------|-----------------|----------------------|
| Size:             | Resltn:NA       | Report Date:11/26/01 |
| Job Number:D17466 | P.O.:4151301000 | Report #: 85605      |
| Cust Ctrl:201788  | Dept:PA         | Location:NA          |

Work Performed: Inspected and calibrated.

page 1 of

Parts Replaced:None

Received Condition: In tolerance Returned Condition: In tolerance

| Function Tested                          | Readings Before     | Readings       | After          | Tolerance |
|------------------------------------------|---------------------|----------------|----------------|-----------|
|                                          | ALL PARAMETERS TEST | ed found to be | WITHIN         |           |
|                                          | MANUFACTURER'S SPEC | IFICATIONS.    |                |           |
|                                          |                     |                | 2              |           |
|                                          |                     |                |                |           |
|                                          |                     |                |                |           |
|                                          |                     |                |                |           |
| a sa sa sa sa sa sa sa sa sa sa sa sa sa |                     |                | 14 S.          |           |
|                                          |                     |                |                |           |
|                                          |                     |                |                |           |
|                                          |                     |                |                |           |
|                                          |                     |                | and the second |           |
|                                          |                     |                |                |           |

Services provided conform to ANSI/NCSL Z540-1-1994 (Formerly Mil-Std 45662A). All work performed complies with MPC Quality System QM 540-94, Rev 1c.

| Std Ctrl #                                            | Standards Used          | Due Date | Traceability Ref | Model            |
|-------------------------------------------------------|-------------------------|----------|------------------|------------------|
| X5200                                                 | METER, POWER 432A       | 050702   |                  | 432A)9002        |
| BA6129                                                | THERMISTOR MOUNT 478A   | 051802   |                  | 478А СЕБ СОМРАНУ |
| <b>T5173</b>                                          | MULTIMETER, DIGIT 3458A | 052902   | 2453X107101      | -3458A           |
|                                                       |                         |          |                  |                  |
|                                                       |                         |          |                  |                  |
|                                                       |                         |          |                  |                  |
| Environme                                             | ntal:73F 42% RH         |          | Test Date:11260  | 1                |
| Uncertain                                             | ty of test:Accuracy Rat | io > 4:1 | Cycle:12         | QC               |
| Cal Procedure:MANUFACTURER<br>Technician:SCOTT STANCO |                         |          | Due Date:112602  | 20               |
|                                                       |                         |          | Quality Approva  | 1:               |
|                                                       |                         |          |                  | Rev 3 03/00      |

All standards used are either traceable to the National Institute of Standards or have intrinsic accuracy. All services performed have used proper manufacturer and industrial service techniques and are warranted for no less than (30) days. This report may not be reproduced in part without written permission of Micro Precision's Quality Assurance Manager.

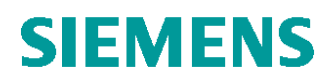

**Calibration Report** 

Instrument: BB2142

Mfg:ROHDE & SCHWARZ

Job Number: D17466

Cust Ctrl:201430

Parts Replaced:None

Account:28651

Size:

Customer SIEMENS ICM SAN DIEGO, CA, 92127

Work Performed: Inspected and calibrated.

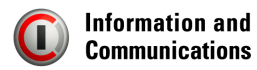

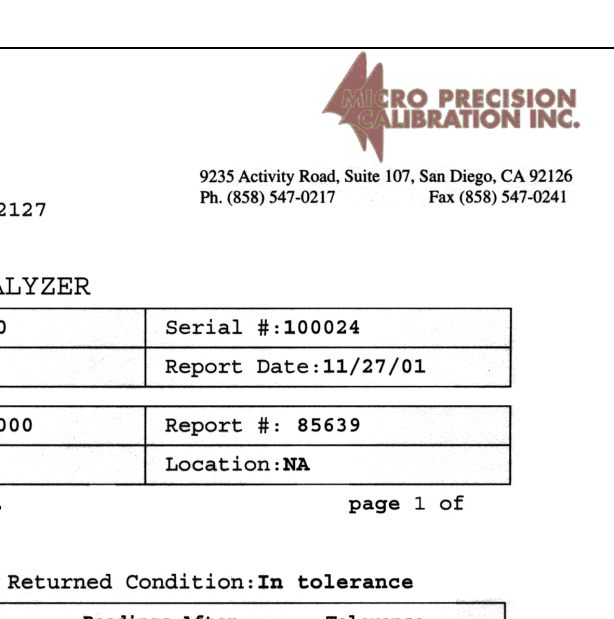

| Received Condition: In | tolerance       | Returned                       | Condition: In                            | tolerance |
|------------------------|-----------------|--------------------------------|------------------------------------------|-----------|
| Function Tested        | Readings Before | e Rea                          | dings After                              | Tolerance |
|                        | ALL PARAMETERS  | TESTED FOUND                   | TO BE WITHIN                             |           |
|                        | MANUFACTURER 'S | SPECIFICATION                  | <b>IS</b> .                              |           |
|                        |                 |                                |                                          |           |
|                        |                 |                                |                                          |           |
|                        |                 |                                |                                          |           |
|                        |                 | ang da pang kanalan da sa sa s |                                          |           |
|                        |                 |                                |                                          |           |
|                        |                 |                                |                                          |           |
|                        |                 |                                | an an an an an an an an an an an an an a |           |
|                        |                 |                                |                                          |           |
|                        |                 |                                |                                          |           |
|                        |                 |                                |                                          |           |

SPECTRUM ANALYZER

Model:FSEM 30

P.O.:41S1301000

Resltn:NA

Dept: TDMA

Services provided conform to ANSI/NCSL Z540-1-1994 (Formerly Mil-Std 45662A) All work performed complies with MPC Quality System QM 540-94, Rev 1c.

| Std Ctrl # | Standards Used           | Due Date                                                                                                    | Traceability Ref | Model              |
|------------|--------------------------|----------------------------------------------------------------------------------------------------|------------------|--------------------|
| J6551      | GENERATOR, SIGNAL 83640A | 062202                                                                                                    | 2453W813201      | 83640A002          |
| L8600      | GENERATOR, SIGNAL 8657A  | 020502                                                                                                    | BA8401/031501    | 8657A D COMPANY    |
| BA8401     | TIME & FREQUENCY 58503A  | 031502                                                                                                    | GPS INTRINSIC    | 58503A             |
| L9709      | SENSOR, POWER 8485A      | 040902                                                                                                    | 2453X050202      | 8485A              |
|            |                          |                                                                                                    |                  |                    |
|            |                          |                                                                                                    |                  |                    |
| Environme  | ntal:75F 43% RH          | de conservation de la conservation de la conservation de la conservation de la conservation de la conservation | Test Date:11270  | 1                  |
| Uncertain  | ty of test:Accuracy Rat: | io > 4:1                                                                                                    | Cycle:12         |                    |
| Cal Proce  | dure:MANUFACTURER        |                                                                                                    | Due Date:112702  |                    |
| Technicia  | n:CHAD INNISS            |                                                                                                    | Quality Approva  | l:                 |
|            |                          |                                                                                                    |                  | <b>Rev 3 03/00</b> |

All standards used are either traceable to the National Institute of Standards or have intrinsic accuracy. All services performed have used proper manufacturer and industrial service techniques and are warranted for no less than (30) days. This report may not be reproduced in part without written permission of Micro Precision's Quality Assurance Manager.

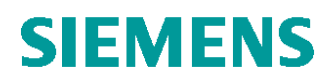

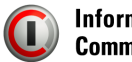

| Calibr                                                 | ation Report                                                       |                     |                         |                               |                        |                                    | O PRECISION<br>IBRATION INC                                                                                                    |
|--------------------------------------------------------|--------------------------------------------------------------------|---------------------|-------------------------|-------------------------------|------------------------|------------------------------------|----------------------------------------------------------------------------------------------------|
|                                                        |                                                                    |                     | 9235 A                  | Activity Road, Suite 10       | 7, San Diego, CA 92120 |                                    |                                                                                                    |
| Customer                                               | SIEMENS ICM SAN I                                                  | DIEGO,              | CA, 9212                | 7                             | Pn. (8                 | 58) 547-0217                       | Fax (858) 547-0241                                                                                                    |
| Account:2                                              | 28651                                                              |                     |                         |                               |                        |                                    |                                                                                                    |
| Instrumer                                              | nt: BB2113 POW                                                     | VER SI              | ENSOR                   |                               |                        |                                    | atomatica and a state of the state                                                                                                    |
| Mfg:GIGAT                                              | TRONICS N                                                          | Model:8             | 30420A                  |                               | Serial                 | #:1834334                          |                                                                                                    |
| Size:                                                  | I                                                                  | Resltn              | :NA                     |                               | Report                 | Date:11/26/0                       | 01                                                                                                    |
| Job Numbe                                              | er:D17466                                                          | P.O.:41             | LS1301000               |                               | Report                 | #: 85606                           |                                                                                                    |
| Cust Ctrl                                              | I:NONE I                                                           | Dept:PF             | 1                       |                               | Locati                 | on: <b>NA</b>                      |                                                                                                    |
| Work Perfo<br>Parts Rep]<br>Received (<br>Function Tes | ormed:Inspected and<br>aced:None<br>Condition:In tolera<br>ted Rea | d calik             | Re<br>Re                | turned Con<br>Readings        | dition<br>After        | page<br>:In tolerance<br>Tolerance | 1 of                                                                                                    |
|                                                        | ALL                                                                | PARAMET             | CERS TESTED             | D FOUND TO BE                 | WITHIN                 | T                                  |                                                                                                    |
|                                                        | MAN                                                                | UFACTURE            | ER'S SPECIF             | FICATIONS.                    |                        |                                    |                                                                                                    |
|                                                        |                                                                    |                     |                         |                               |                        |                                    |                                                                                                    |
|                                                        | an an an an an an an an an an an an an a                           | 9                   |                         |                               |                        |                                    |                                                                                                    |
|                                                        |                                                                    |                     |                         |                               | -                      |                                    |                                                                                                    |
|                                                        |                                                                    |                     |                         |                               |                        |                                    |                                                                                                    |
|                                                        |                                                                    |                     |                         |                               |                        |                                    |                                                                                                    |
|                                                        |                                                                    |                     |                         |                               |                        |                                    |                                                                                                    |
|                                                        |                                                                    |                     |                         |                               |                        |                                    |                                                                                                    |
|                                                        |                                                                    |                     |                         |                               |                        |                                    |                                                                                                    |
|                                                        |                                                                    |                     |                         |                               |                        | •                                  |                                                                                                    |
|                                                        |                                                                    |                     |                         |                               |                        |                                    |                                                                                                    |
| Servic<br>All wo                                       | es provided conform to<br>rk performed complies                    | O ANSI/N<br>with MF | CSL Z540-1<br>C Quality | L-1994 (Forme<br>System QM 54 | erly Mil<br>0-94, R    | -Std 45662A).<br>Nev 1c.           |                                                                                                    |
| Std Ctrl #                                             | Standards Used                                                     |                     | Due Date                | Traceabili                    | ty Ref                 | Model                              |                                                                                                    |
| J6551                                                  | GENERATOR, SIGNAL 83                                               | 3640A               | 062202                  | 2453W81320                    | 1                      | 83640A 002                         |                                                                                                    |
| L4500                                                  | SENSOR, POWER 8481A                                                |                     | 031702                  | 2451F55170                    | 1                      | 8481A COMPANY                      |                                                                                                    |
| L9708                                                  | SPLITTER, POWER 1160                                               | 57A                 | 010302                  | 242850,245                    | 416                    | 11667A                             | r (* 1999)<br>1990 - Standard Hannes (* 1990)<br>1991 - Standard Hannes (* 1990)<br>1991 - Standard Hanne |
| <b>T8988</b>                                           | METER, POWER 438A                                                  |                     | 010402                  | 2453W21530                    | 1                      | 438A                               |                                                                                                    |
|                                                        |                                                                    |                     |                         |                               |                        |                                    |                                                                                                    |
|                                                        |                                                                    |                     |                         |                               |                        |                                    |                                                                                                    |
| Environme                                              | ental:73F 42% RH                                                   |                     |                         | Test Date                     | :112603                | 1                                  |                                                                                                    |
| Uncertain                                              | ty of test:Accurac                                                 | y Rati              | .0 > 4:1                | Cycle:12                      |                        | 00                                 |                                                                                                    |
| Cal Procedure:MANUFACTURER                             |                                                                    |                     |                         | Due Date:                     | 112602                 |                                    |                                                                                                    |
| Technicia                                              | n:SCOTT STANCO                                                     |                     |                         | Quality Ap                    | oprova                 | 1. <b>20</b>                       |                                                                                                    |
|                                                        |                                                                    |                     |                         |                               |                        | Rev 3 03/00                        |                                                                                                    |

All standards used are either traceable to the National Institute of Standards or have intrinsic accuracy. All services performed have used proper manufacturer and industrial service techniques and are warranted for no less than (30) days. This report may not be reproduced in part without written permission of Micro Precision's Quality Assurance Manager.

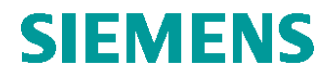

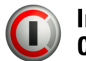

#### 5.2 FCC Acceptance

#### Final Agreement of FCC to SIEMENS Proposal for Noise in RX Measurement Procedure from 09/20/2001 by Frank Coperich

Subj: Fwd: Part 22.917(f) Test Method Question Date: 9/20/2001 3:15:22 PM Central Daylight Time From: FCOPERIC@fcc.gov (Frank Coperich) To: SBerger822@aol.com

File:Part.zip (60598 bytes) DL Time (42666 bps): < 1 minute

This test procedure is acceptable.

Received: from gatekeeper2.fcc.gov ([165.135.0.253]) by fcc.gov; Thu, 20 Sep 2001 07:16:39 -0400 Received: by gatekeeper2.fcc.gov; id HAA03743; Thu, 20 Sep 2001 07:16:37 -0400 (EDT) From: <SBerger822@aol.com> Received: from unknown(64.12.136.7) by gatekeeper2.fcc.gov via smap (V5.5) id xma003727; Thu, 20 Sep 01 07:16:17 -0400 Received: from SBerger822@aol.com by imo-m04.mx.aol.com (mail\_out\_v31\_r1.7.) id 2.16e.129b4ac (4068) for <fcoperic@fcc.gov>; Thu, 20 Sep 2001 07:16:11 -0400 (EDT) Message-ID: <16e.129b4ac.28db29fa@aol.com> Date: Thu, 20 Sep 2001 07:16:10 EDT Subject: Part 22.917(f) Test Method Question To: fcoperic@fcc.gov X-Mailer: AOL 6.0 for Windows US sub 10536 Mime-Version: 1.0 Content-Type: multipart/mixed; boundary="=\_B3E92F04.5130F84A"

#### Frank,

It was good talking to you yesterday. I appreciate your help in resolving this question regarding the correct test method for Part 22.917(f). My client must make a design decision tomorrow and after that it will be very difficult and expensive for them to change the design. Therefore, assuring that they correctly understand this test is important to them.

Attached is a memo giving a detailed description of the test method being used implementing the averaging, per our conversation yesterday. Test results from this product are included that show a little over 3 dB of margin using this test method.

I will look forward to your reply. If you want to discuss this further please feel free to call me at 512-864-3365.

Best Regards,

Stephen Berger

#### Test Method described in Part.zip:

"Based on this rational, we would ask if you agree that the correct measurement settings for the 22.917(f) test are as follows:

- 1. Limit Line = -80 dBm
- 2. Detector = Sample
- 3. Trace = Averaging over time for 200 cycles
- 4. Sweep Time = Auto selected (approx. 140 ms)
- 5. Trigger = pulsed, gated to transmit pulse
- 6. Bandwidths, RBW = 30 kHz, VBW = 30 kHz or greater
- 7. Transmit Channels (Frequencies) = Measure at low, mid and high channels."